## 1. ——FORMULARIO TASAS COMPENSATORIAS ———-

LA funcionalidad de Tasas Compensatorias , permite crear la factura inicial para un tercero asociado a un número de expediente e informe técnico.

| <b>≫</b> ada                                                                                 |                                   |                     |                    |                |
|----------------------------------------------------------------------------------------------|-----------------------------------|---------------------|--------------------|----------------|
| ACHINISTEACOOK                                                                               |                                   |                     | Ligutaeción        |                |
| SISTEMA DE COMO                                                                              |                                   |                     |                    |                |
| tantionecias Sector Eléctrico<br>CODECTE DE AN AMERICATA<br>ITRALE REINTAL<br>TRALE REINTALE | Tess Corpersitoria                | C MAN               | XX 4-0             |                |
| lesa por caza de fauna                                                                       | Consecut                          | vo Expendiente      | Informe Técnico    | Fechalladicado |
| aus Compensational                                                                           | 0 +0                              | ##1201.0H           | HALFHELME          | *****          |
| enta Murtali y Sanciones                                                                     | 1 14                              | #3+007-041          | HEAT-FORE-SHIP     | *******        |
|                                                                                              | 3 10                              | #2+2017-00H         | HIAHEDHI           | HEHEORID       |
|                                                                                              | 3 16                              | #21201-0H           | HEAD-FYDELOLD      | ******         |
|                                                                                              | 4 10                              | A11-017-021         | HEAD-FORDER        | 840.000        |
|                                                                                              | 5 10                              | x2+2017-0241        | READ IT LODGE DATE | 0.0200         |
|                                                                                              | 0 m                               | N31-0017-0241       | HIAD REPORT        | 49-49-0803     |
|                                                                                              | Totak 7                           |                     |                    |                |
| enderensian Sactar Eléctrice<br>BEE TAAA AMBREN TAA<br>TAAA RENTAA                           | Teses Componsatoria<br>Expedients | 5 Detario           |                    |                |
| aa aproxechamiente forestal                                                                  | Trecero                           | 1                   |                    | Q              |
| a par cara-de fauna                                                                          | Informe Töcnics                   | Seleccione Radicade | v Fecha Radicala   |                |
| ALCONOMINATION                                                                               | Hunicipio                         | 1                   | Q                  |                |
| NA MATRI A TRANSMI                                                                           | Observaciones                     |                     |                    |                |
|                                                                                              | Techo Haboracian                  | Tanna Origa         |                    |                |
|                                                                                              | Fache Manufacture                 | 7300070004          |                    |                |
|                                                                                              | Concenta                          | 53708.040*          | 0                  |                |
|                                                                                              | Concepts                          |                     | ×                  |                |
|                                                                                              | Decarecento Seporte               |                     |                    |                |
|                                                                                              |                                   |                     |                    |                |
|                                                                                              |                                   |                     |                    |                |
|                                                                                              |                                   |                     |                    |                |
|                                                                                              | DETALLE TASAS                     | COMPENSATORIAS      |                    | 0              |
|                                                                                              | Categor                           | te Cetalle          | Cantidad Valor I   | Unitario Total |

Se cargan los campos para diligenciar la informacion . Para poder poder guardar la declaración , el número de expediente debe contar con al menos un informe técnico asociado.

Los campos tercero y municipio se cargan por defecto a buscar el numero de expediente, si no trae ninguno, no se podrá seguir con la elaboración .

| >× aoa                         |                              |                                                                                      | 2,7 X |
|--------------------------------|------------------------------|--------------------------------------------------------------------------------------|-------|
| Transferencias Sector Déctrice |                              |                                                                                      |       |
| SCREETS SA AMORENTAL           |                              | <b>•</b> )                                                                           |       |
| CTRAL REN'IAL                  | Tasas Campensatorias         | Detaile                                                                              |       |
| Tasa aprovechamiento turestal  |                              |                                                                                      |       |
| Tasa per caca de tauna         | Expedients                   | No. and tan                                                                          |       |
| Tasas Compensatorias           | Terrario                     | EMPIRITUM CARDONES DE SAGALETAS S.A.S                                                | Q     |
| Perda Multas y Sanatores       | Informe Técnico<br>Humblipio | Selections Radicula + Pecka Radicula<br>Selectors Radicula<br>Constructions Radicula |       |
|                                | Observationes                |                                                                                      |       |
|                                | Perska Elaboration           | 24045454                                                                             |       |
|                                | Fecha Vescimienta            | 23/06/2124                                                                           |       |
|                                | Concepto                     | 9                                                                                    |       |
|                                | Decemente Seporte            |                                                                                      |       |
|                                |                              |                                                                                      |       |
|                                |                              |                                                                                      |       |

Cuando la consulta por numero de expediente sea existas, en lista desplegable se cargarán todos los informes técnicos asociados , y al seleccionar algún, se cargará automáticamente la fecha de radicado.

Las fechas de elaboración y vencimiento se cargan automáticamente .

El documento soporte es un codigo asignado por el usuario.

Después se diligencias los campos del detalle de la factura , cuales al ingresar informacion por cada campo , refrescan la página para hacer actualizaciones , el valor total se calcula automáticamente.

| SERE TA LA AMERICAL        | Fecha  | Ven Channel S    | 23/06/2024          |                 | 0            |       |                       |   |
|----------------------------|--------|------------------|---------------------|-----------------|--------------|-------|-----------------------|---|
| TRAS REN'IAS               | Casta  | **               | TASAS COMPRESSITERA | A RECURSO FAUNA | _M           |       |                       |   |
| sa aprovechamento torestal | Decurs | ento Soparte     | 5791                |                 |              |       |                       |   |
| a por caza de fauna        |        |                  |                     |                 |              |       |                       |   |
| es Compensatorias          |        |                  |                     |                 |              |       |                       |   |
| nta Multan y Sanciones     | DET    | ALLE TASAS CO    | MPENSATORIAS        |                 |              |       |                       | 0 |
|                            |        | Categoria        | Detalle             | Cantidad        | Valor Unit   | tario | Total                 |   |
|                            |        | CAVE ENGINE A    | CORRO FOR CADADE AN |                 | 0.001.001.00 |       | 8.201.301.00          | × |
|                            |        | NUMBER OF STREET | CONTRACTOR          |                 | 4624000      | D-    | 1.00                  | × |
|                            | 1454   | 4 2              |                     |                 |              |       |                       |   |
|                            |        |                  |                     |                 |              |       |                       |   |
|                            |        |                  |                     |                 |              |       | Total 1, 200, 200, 00 |   |

Después de guardado mostrará en pantalla un mensaje , indicando el numero de factura creado.

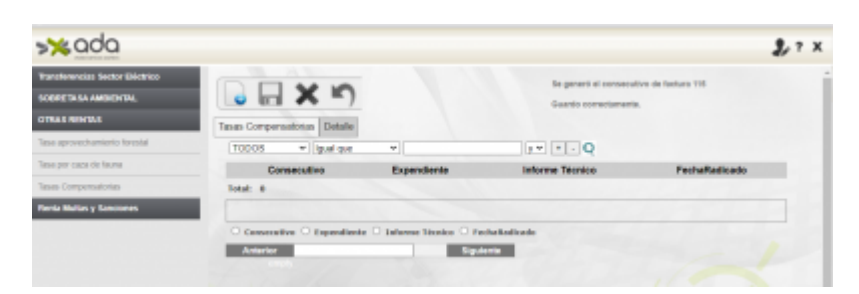

Después de guardado , se podrá consultar la factura por el módulo de SistemadeRecaudo/Consultas/Contribuyente y generar el pdf de la factura.

| CORPORACIÓN ALITÓNOMA REGIONAL DEL<br>FACTURA ELECTRÓNICA DE<br>CORATIOQUIA<br>Internet de la construcción de la construcción<br>Internet de la construcción de la construcción de la<br>construcción de la construcción de la construcción d | CENTRO DE ANTIOQUIA<br>VENTA<br>A parte de reterición en la fuerte<br>no as fuscuración retal?Beladad2441<br>Fecha: 24-Abr-2024<br>Ref. de pago: 117<br>de deutores monosos del Estado. |
|----------------------------------------------------------------------------------------------------|----------------------------------------------------------------------------------------------------|
| Nombre: CARBONES DE SABALETAS S.A.S.<br>NT: 699912138<br>Dirección: BARRID LA PRADERA GIRARDOTA<br>TelMfons: 3034537 3104517099                                                                                                    | Fecha limite de pago: 23-Jun-2024<br>Periodo: 04/2024<br>Municipio: Girandota<br>Territorial: Oficina Territorial Aburrá Noria                                                          |
| TASAS COMPENSATORIAS<br>Concepto<br>TAGAS COMPENSATORIAS - Abil do 2024                                                                                                    | Carriidad Valor Unit. Total concepto<br>1 23,44 23,44                                                                                                    |
|                                                                                                    |                                                                                                    |

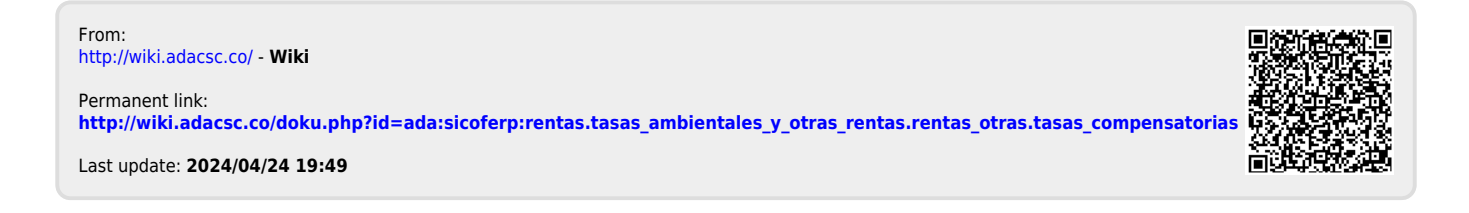